## **RAVE LOGIN INSTRUCTIONS**

**Instructions:** 

1. Click on the link below to connect to the RAVE url for NICC:

NICC RAVE login or use https://www.getrave.com/login/nicc

2: Enter your user ID which is your NICC email address. (example: seibertr@nicc.edu)

3. Click on "Forgot my Password"

4. An email will be sent to you with a password reset. Remember, your user ID (RAVE Handle) is your NICC email address. Set your password.

5. When the password is reset, register your device by <u>clicking the register button</u>. The options are text and email.

6. Once done, you will receive a text notification with a confirmation number, enter the confirmation number and click SAVE.

5. Done!

If your NICC user ID is not found, this indicates that your ID has not been uploaded into the RAVE software. Contact Rhonda Seibert at <a href="mailto:seibertr@nicc.edu">seibertr@nicc.edu</a> and a UserID can be generated for you.